## Vejledning til NetGIS 12.0

På Vejle Kommunes interaktive kort har du mulighed for at se en række af de oplysninger kommunen registrerer på kort.

Denne vejledning giver en kort introduktion til brug af kortet.

## Der kræves ikke login til kortet

Men er du ekstern der har fået rettighed til at se interne data, kan du logge ind ved at trykke på Log ind i øverste højre hjørne af skærmbilledet.

Loginbilledet ser sådan ud:

| LOG IND - NetGIS           |  |  |  |  |
|----------------------------|--|--|--|--|
| Brugernavn                 |  |  |  |  |
| Adgangskode                |  |  |  |  |
| LOG IND                    |  |  |  |  |
|                            |  |  |  |  |
| Start uden log ind         |  |  |  |  |
| <u>Nulstil adgangskode</u> |  |  |  |  |

Tryk herefter på Log ind for at få åbnet kortet.

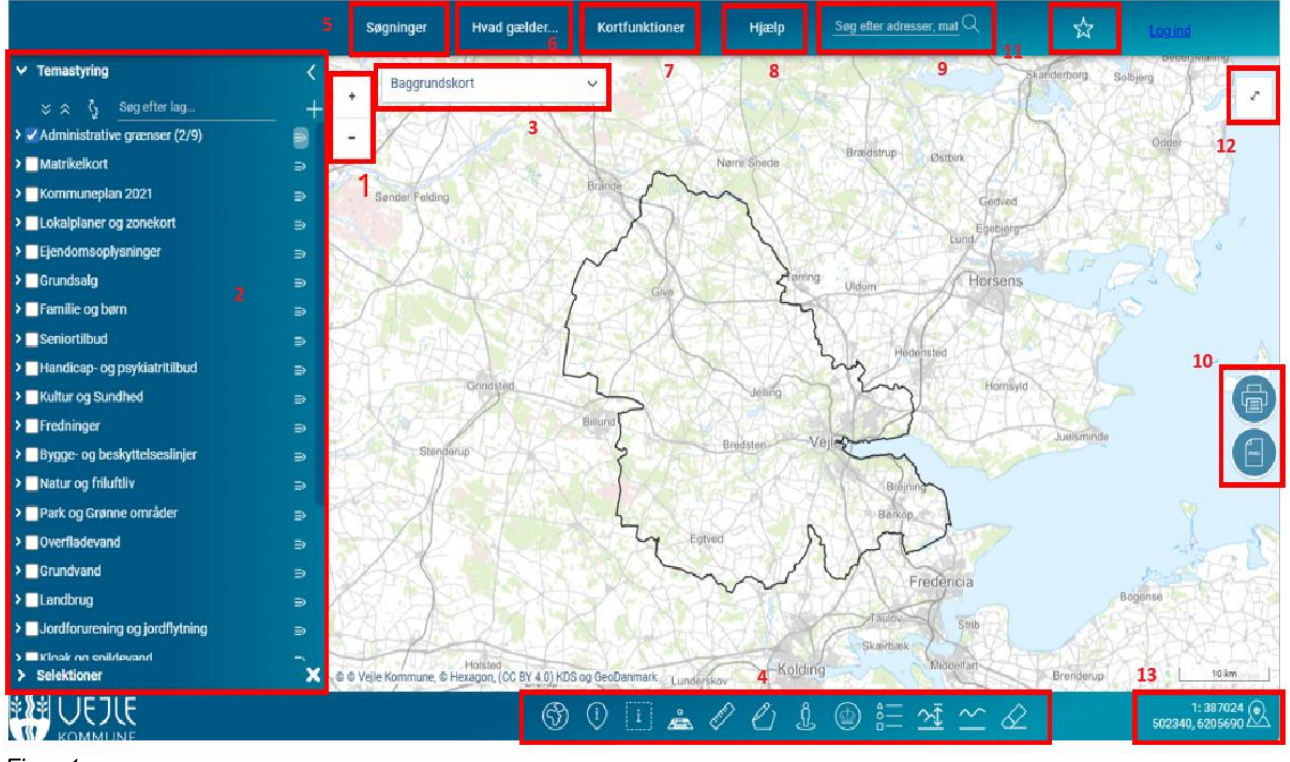

Figur 1.

## 0. Oversigt over brugerfladen

Brugerfladen er opbygget som vist nedenfor, med et stort kortvindue, og med forskellige kortværktøjer rundt langs kanten.

Figur 1: Oversigt over brugerfladen. De røde numre henviser til kapitlerne i vejledningen.

- 1. Panorerings- og zoom-værktøjer Bruges til navigering i kortet (men brug hellere mus og/eller tastatur, se afsnit 1)
- 2. Temastyring, med alle korttemaer der er tilgængelige, inkl. søgefelt og import funktion.
- 3. Baggrundskortvælger
- 4. Værktøjslinjen Indeholder alle kortværktøjer. Det aktive/valgte værktøj er markeret med grønt.
- 5. Søgefunktioner Søg matrikel, adresse, ejendom m.fl
- 6. Konfliktsøgningsværktøjer (Hvad gælder her)
- 7. Kortfunktioner
- 8. Hjælp og vejledning

- 9. Supersøger Søg med fritekst på adresser, matrikler, lokal- og kommuneplaner, stednavne m.fl.
- 10. Højre værktøjslinje Indeholder udskrivnings- og eksportfunktioner
- 11. Åbn kortopsætning
- 12. Fuldskærm visning
- 13. Koordinatværktøj

## 1. Sådan navigerer du i kortet

Der kan navigeres på forskellige måder i kortet (flyt kortet og zoom ud og ind). Det nemmeste er, at bruge pc-musen til at klikke og trække i kortet og musehjulet til at zoome ind og ud i kortet. Men der er også muligt at anvende tastaturet. Herunder er beskrevet de forskellige muligheder.

#### Navigering med mus og taster:

| Zoom ud og ind        | Brug Shift-tasten, venstreklik med mus og træk en firkant – eller |
|-----------------------|-------------------------------------------------------------------|
|                       | Brug musehjulet - eller                                           |
|                       | Dobbeltklik med venstre musetaste                                 |
|                       | Der zoomes ud/ind ud fra musepilens placering                     |
| Flyt kortet (Panorer) | Venstreklik med mus og træk kortet                                |
|                       |                                                                   |

#### Navigering med Zoomværktøjet

| + | Zoom ud og ind, der zoomes ud / ind fra centrum af kortet |
|---|-----------------------------------------------------------|
|   |                                                           |
| - |                                                           |

## 2. Temastyring

I temastyringen vælges hvilke korttemaer der skal vises på kortet. Nederst i temastyringen er der ligeledes mulighed for at vælge historiske kort og flyfotos.

Vær også opmærksom på at baggrundskort kan skiftes i baggrundskort-vælgeren (3).

Korttemaerne er grupperet i en række temamapper, som kan åbnes ved at klikke på den lille pil ud for mappen. Vær opmærksom på at flere temaer kun vises når der er zoomet tilstrækkelig langt ind i kortet.

### Overordnet kontrol af temastyringen

| - Temastyring <                                  | Ved at klikke på den lille sorte pil klappes temastyringspanelet op, så kortet fylder mest muligt. Ved at klikke på den hvide pil skjules hele panelet i venstre side.                                                                                                    |
|--------------------------------------------------|----------------------------------------------------------------------------------------------------|
| * *                                              | Ved at klikke på dobbeltpilene åbnes hhv. lukkes alle temamapper<br>på en gang                                                                                                    |
| رې<br>ک                                          | Ved at klikke en enkelt gang "låses der op" for temamapperne så det<br>er muligt at flytte dem op eller ned i rækkefølgen. Brug musen til at<br>trække dem op eller ned. Ved at klikke på knappen igen låses<br>temamapperne på ny.<br>Er nyttig hvis et korttema dækker for et andet. |
| Søg efter lag                                    | Søg efter temanavn. Skriv en del af et temanavn og tryk retur. De fundne temaer vises markeret i temastyringen                                                                                                    |
|                                                  | Klik på plus-tegnet for at få adgang til at importere forskellige typer eksterne data i NetGIS:                                                                                                    |
| ✓ Temastyring        ◇ ☆ ☆ ☆ ≦øg efter lag     + | <ul> <li>Tilføj ArcGIS REST-lag fra vores egne servere</li> <li>Tilføje en temamappe fra en anden afdelings-profil</li> <li>Importerer en GIS-fil (shape-, eller MapInfo- eller GPX-filer)</li> <li>Tilføje temaer fra eksterne WMS-services, fx DAI, Plandata</li> </ul>              |

### Temaer og temamapper i Temastyringen:

| O Lokalplaner og zonekort                                                                                                    | Med pilen åbnes og lukkes den aktuelle temamappe.                                                                                                    |  |  |  |  |
|----------------------------------------------------------------------------------------------------|----------------------------------------------------------------------------------------------------|--|--|--|--|
| <ul> <li>Lokalplaner og zonekort</li> <li>Vis alle lag</li> <li>Skjul alle lag</li> <li>Vis alle sign.</li> <li>Skjul alle sign.</li> </ul>                                                                   | <ul> <li>Ved klik på knappen i en temamenu fås mulighed for at:</li> <li>Vise (tænde) alle lag</li> <li>Skjule (slukke) alle lag</li> <li>Vis alle signaturer for alle temaer i temamappen</li> <li>Skjul alle signaturer for alle temaer i temamappen</li> </ul>                                                                                                    |  |  |  |  |
| <ul> <li>▶ Lokalplan vedtaget</li> <li>I Sæt signatur/labels</li> <li>I Tabelvisning (kortudsnit)</li> <li>I Tabelvisning (alt)</li> <li>V Søg/filtrér lag</li> <li>Zoom til lag</li> <li>Metadata</li> </ul> | <ul> <li>Ved klik på knappen i et tema fås mulighed for at:</li> <li>Skifte signatur på temaet (gælder kun for din egen visning)</li> <li>Tabelvisning (Kortudsnit). Viser attributoplysninger for<br/>objekter i kortvinduet</li> <li>Tabelvisning (hele temaet). Viser hele temaets<br/>attributoplysninger</li> <li>Søge/filtrere laget ud fra attributter</li> <li>zoome til hele temaet</li> </ul> |  |  |  |  |
| 🕕 Lokalplan vedtaget 👔                                                                                                    | Temaet er ikke tilvalgt i kortet                                                                                                    |  |  |  |  |
| Lokalplan vedtaget                                                                                                    | Temaet er tilvalgt, men er udenfor zoomniveau, og vises derfor ikke                                                                                                    |  |  |  |  |
| 🕑 Lokalplan vedtaget 👔                                                                                                    | Temaet er tilvalgt og vises på kortet i det aktuelle zoom                                                                                                    |  |  |  |  |

# 3. Baggrundskortvælger

| Baggrundskort               | ~ |         |
|-----------------------------|---|---------|
| Intet baggrundskort         |   | Med b   |
| Baggrundskort               |   | måde,   |
| Baggrundskort med matrikler |   | -       |
| Luftfoto forår (2024)       |   | baggr   |
| Luftfoto forår m. matrikler |   | fagter  |
| Skærmkort dæmpet            |   | Neder   |
| Skærmkort grå               |   | da det  |
| Skærmkort klassisk          |   | en slid |
| Natur og friluftskortet     |   |         |
| Målebordsblade 1842-1899    |   |         |
| Målebordsblade 1901-1971    |   |         |
| Flyfoto forår               |   |         |

Med baggrundskortvælgeren øverst til venstre i kortvinduet er der mulighed for at skifte baggrundskort på en nem måde, og samtidig bibeholde de tændte fagtemaer.

Baggrundskortene kan være sammensat af et egentligt baggrundskort (fx sagsbehandlingskortet) og et eller flere fagtemaer (fx matrikelskel).

Nederste tema – "Ortofoto forår – Temaslider" er lidt speciel da det består af en række Ortofotos man kan tilvælge ud fra en sliderbar

## 4. Kortværktøjer

Værktøjsmenuen er fast placeret i bunden af kortet. Det valgte (aktive) værktøj er markeret med grøn farve.

På kortets statusbjælke vises desuden navn på det valgte værktøj.

|         | $(\mathcal{F})$ | (i)    | i | A.     | Ø      | Ω. |            | <u>≜</u> _ ∕ | ×ī ∠     | $\Diamond$ | 1: 193512 🜘       |
|---------|-----------------|--------|---|--------|--------|----|------------|--------------|----------|------------|-------------------|
| KOMMUNE | ٢               | $\sim$ | L | $\sim$ | $\Box$ | ې  | $\bigcirc$ |              | <u> </u> | <u> </u>   | 520055, 6197140 🔼 |

### Oversigt over værktøjsmenuens knapper (de kan være forskellige afhængig af valgt profil)

|             | Vis alt                                                                                      |
|-------------|----------------------------------------------------------------------------------------------|
|             | Zoomer ud til hele kortet                                                                    |
| $(\cdot)$   | Vis info i punkt                                                                             |
|             | Viser information for tændte temaer i det udpegede punkt. De temaer der                      |
|             |                                                                                              |
|             | Vis into i indtegnet område                                                                  |
| I           | Viser information for tændte temaer inden for et indtegnet område. De temaer der             |
|             | ønskes information på skal være tændt                                                        |
|             | Ejendoms- og Bygningsinfo                                                                    |
| Æ           | Viser information om den enkelte ejendom der udpeges                                         |
|             | Simple skitse                                                                                |
| R.          | Lav simple påtegninger på kortet. Skitserne kan gemmes og hentes ind på et senere tidspunkt. |
| $e_{\perp}$ | De gemmes ligeledes sammen med gemt kortopsætninger. Påtegningerne gemmes ikke som           |
|             | GIS-data, og kan derfor ikke anvendes i anden sammenhæng. Se i øvrigt herunder               |
|             | Mål areal/længde                                                                             |
| E.          | Åbpar at papup vindua hvori længdar og araglar visag. Dar målag vad at klikka i              |
| $\sim$      | Abilet et popup-villade tivolt lætigdet og atealet vises. Det fildles ved at klikke t        |
|             | kullet på de øliskede sledel                                                                 |

| april | 2025 |
|-------|------|
| ~~~   |      |

| Ĵ                       | Google StreetView<br>Når der klikkes på en vej eller et sted i NetGIS kortet, linkes over til Google StreetView, som<br>vises på netop det sted der er klikket i NetGIS kortet. |
|-------------------------|----------------------------------------------------------------------------------------------------|
|                         | Viser en signaturforklaring til temaer på kortet                                                                                                    |
| $\overline{\mathbf{A}}$ | Udlæs højdekote<br>Højdekote vises på det sted der prikkes i kortet                                                                                                    |
| $\sim$                  | Højdeprofil<br>Udlæser højdeprofil fra en linje der tegnes. Kan også indlæse en GPX fil og vise højdeprofil fra<br>denne                                                        |
|                         | Skråfoto<br>Ved klik på værktøjet og efterfølgende klik i kortet åbnes et popup-vindue med skråfoto for det<br>pågældende område                                                |
| $\checkmark$            | Slet markering<br>Fjerner markeringer i kortet efter søgninger m.m                                                                                                    |

-----

### Simpel skitse (Redline):

| >      Redline     X       A     M     M     V     •     ∅       □     □     □     0     □     0                                         | <ul> <li>I den øverste linje findes en række<br/>værktøjsknapper til at tegne tekster, polygoner,<br/>linjer punkter m.fl. på kortet.</li> <li>I den nederste linje findes knapper til (fra<br/>venstre): at åbne gemte skitser, gemme skitser,<br/>slette skitser, danne et kortplot, opret skitse fra<br/>fremsøgt objekt fra et tema, rediger objekter.</li> </ul> |
|----------------------------------------------------------------------------------------------------|----------------------------------------------------------------------------------------------------|
| A Image: Constraint of the symbol   Fladeudfyldning:   Skraveret højre   Farve:   #ff00000   Liniesymbol:   Linie   Vis længder/arealer: | at vælge fx fladeudfyldning, farve (og<br>farvekode), stilart og tykkelse på indtegnede<br>linjer og punkter mv.                                                                                                    |
| Redline Objekter:<br>0 <u>Rediger Polygon</u> <u>Slet</u>                                                                                | Når der er indtegnet objekter, vises nederst i<br>vinduet, en liste over allerede tilføjede redlines.<br>De kan altid redigeres eller slettes fra kortet.                                                                                                    |

## 5. Menuen Søgninger

| Søgninger                   | Under Søgninger kan vælges forskellige |
|-----------------------------|----------------------------------------|
| dressesøgning               | efterspørger.                          |
| Matrikelsøgning             |                                        |
| Matrikelsøgning via adresse |                                        |
| Søg vej - vis strækning     |                                        |
| Søg vej - vis adresser      |                                        |
| Børneinstitution            |                                        |
| Skole                       |                                        |
| Lokalplan                   |                                        |
| Avanceret søgning           |                                        |
|                             |                                        |
|                             |                                        |

Du har mulighed for at søge forskellige emner i kortet, en adresse, en matrikel eller skoler og børneinstitutioner. Søgemulighederne vil se lidt forskellig ud afhængig af hvilken profil du bruger.

### Menuen Søgninger

Søgninger foretages ved at klikke på Søgemenuen øverst i kortvinduet.

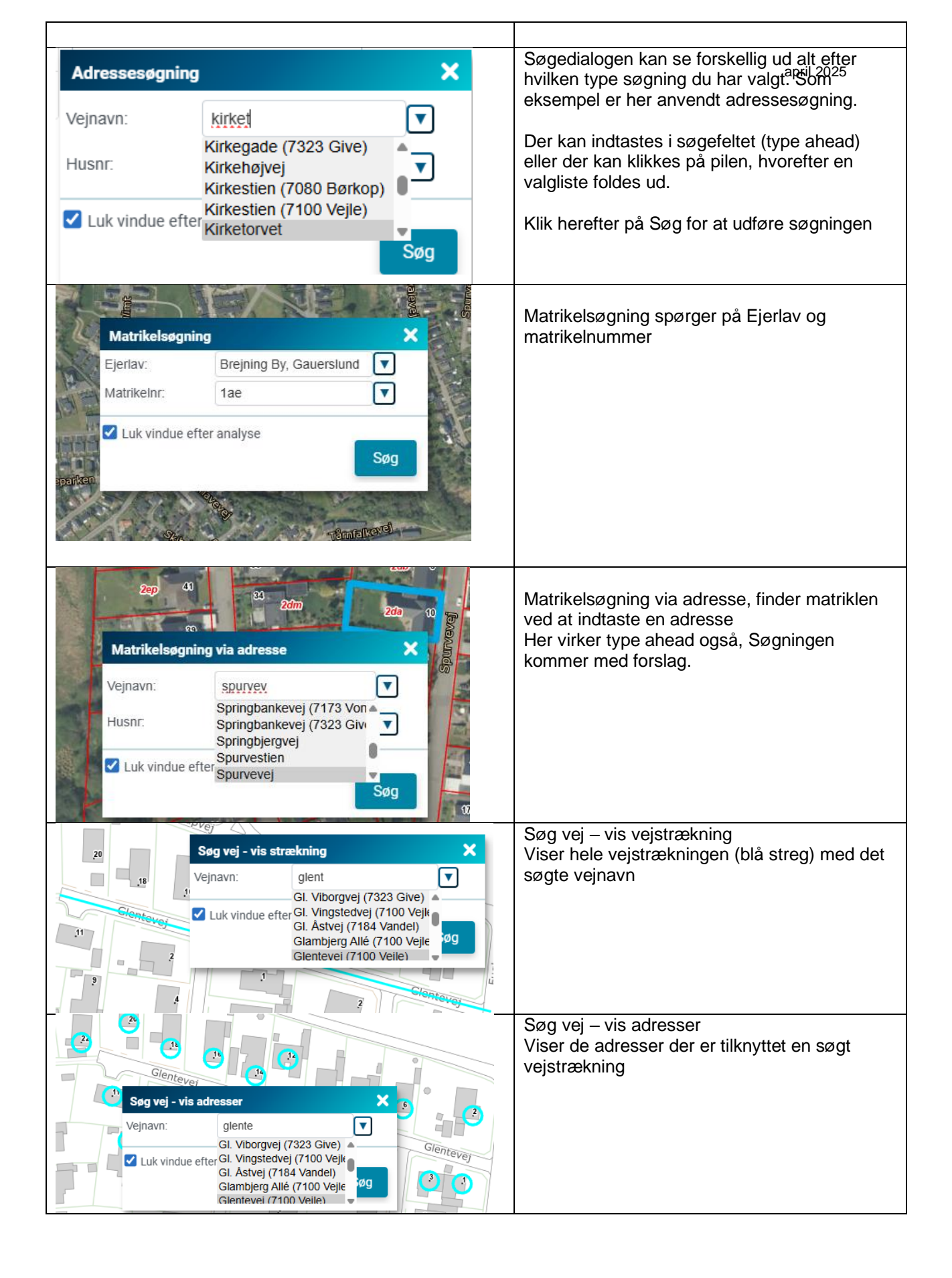

| Børneinstitution<br>Skole | Fanerne Børneinstitution, Skole og Lokalplan<br>kan bruges når man kender det specifikke<br>navn eller nummer. |
|---------------------------|----------------------------------------------------------------------------------------------------|
| Lokalplan                 |                                                                                                    |
| Avanceret søgning         | Avanceret søgning beskrives herunder som<br>Brugerdefineret søgning                                            |

| Brug | perdefi | neret s | øgnin | g |   |   |         |   |   |    |   |   |   |    |   |                        | × |
|------|---------|---------|-------|---|---|---|---------|---|---|----|---|---|---|----|---|------------------------|---|
| ٩    | ප       | ର       |       | 1 | 0 | Ð | $\odot$ | ۱ | V | V, | ١ | • | 0 | Ō  | 1 | Opret ny selektion 🛛 🔻 |   |
| 1    | 2       | 3       | 4     |   | 5 | 6 | 7       |   |   |    |   | 8 | 9 | 10 |   | 11                     |   |

| <b>Q</b> <sub>1</sub>   | Lav en søgning på baggrund af valgte attributværdier (se herunder)                                   |
|-------------------------|----------------------------------------------------------------------------------------------------|
| <b>C</b> <sup>2</sup> 2 | Vælg et tema og indtegn et polygon til afgrænsning af søgningen. Kan efterfølgende kombineres med 1) |
| <b>&amp;</b> 3          | Opbyg en søgning som en SQL-forespørgsel                                                             |
| <u> </u>                | Udpeg objekter fra ét tema, og find objekter fra et andet tema inden for de udpegede objekter        |
| <b>D</b> 5              | Udfør forespørgsel                                                                                   |
| •<br>6                  | Nulstil forespørgsel                                                                                 |
| <b>S</b> 7              | Vis resultat i kortet                                                                                |
| 8                       | Gem en forespørgsel, som er opbygget med 1) eller 3)                                                 |
| 9                       | Åbn en gemt forespørgsel fra 8)                                                                      |
| 10                      | Slet en gemt forespørgsel fra 8)                                                                     |

### Eksempel 1: Udvælg ejerlav ud fra ejerlavsnavnet

Vi ønsker at udvælge de to ejerlav Andkær by, Gauerslund og Brejning By, Gauerslund

| Brugerdefineret søgning             |                                                  | × |
|-------------------------------------|--------------------------------------------------|---|
| < C &                               | S                                                |   |
| 1<br>Filtrer med selektion (geometi | Ingen 🗸                                          |   |
| Tema                                | Kolonne Vælg/skriv værdi (* for alle) Yderligere |   |
| Ejerlav                             | adminNavn 💌 like 🗸 Andkær By, Gauerslund OR 🗸    |   |
| Tabel                               | Kolonne Vælg/skriv udsagn Yderligere             |   |
| Ejerlav                             | adminNavn   Iike   Brejning By, Gauerslund       |   |

- Vælg knap 1 (Skift til forespørgselsvisning)
- Temaet Ejerlav vælges i Temalisten ved enten at begynde at skrive navnet (type-ahead) eller ved at udvælge fra drop-down listen.
- Herefter vælges hvilken kolonne der skal søges i. I dette tilfælde vælges "adminnavn".
- Herefter vælges det ejerlavsnavn der søges efter i feltet Vælg/skriv. Enten ved at bruge type-ahead eller ved at skrive \* i feltet, hvorefter alle værdier vises og den rette kan vælges. Sær herefter Yderligere til OR, og angiv næste ejerlav på samme måde
- Tryk herefter på 5 (Kør).
- Resultatet vises nu i Resultatvinduet. Klik på det fundne resultat og se det i kortet. Hvis der er udvalgt flere, kan alle vises i kortet ved at klikke på knappen 7 (Vis i kort)

### Eksempel 2: Udvælg alle Beskyttet naturtyper inden for et ejerlav

Vi ønsker nu at finde alle beskyttede naturtyper inden for ejerlavet Andkær by, Gauerslund. Dvs. at vi skal bruge resultatet fra foregående:

|                                |                    |                                          | ~ |
|--------------------------------|--------------------|------------------------------------------|---|
| Filtrer med selektion (geometr | S                  | Dpret ny selektion -                     |   |
| Tema                           | Kolonne            | Vælg/skriv værdi (* for alle) Yderligere |   |
| Ejerlav 💌                      | adminNavn 💌 like 🗸 | Andkær By, Gauerslund OR 🗸               |   |
| Tabel                          | Kolonne            | Vælg/skriv udsagn Yderligere             |   |
| Ejerlav                        | adminNavn 🗸 like 🗸 | Brejning By, Gauerslund                  |   |

- Forudsat foregående søgning stadig er tændt klikkes på valglisten ud for Filtrer med selektion (11). Vælg herefter *Ejerlav (feature:1).* I dette tilfælde søger vi altså videre inden for de(t) allerede valgte objekt.
- Vælg nu Tema: Beskyttet natur DAI, (de øvrige indstillinger er uden betydning)
- Tryk på 5 (Kør). Alle Beskyttede naturtype arealer inden for Andkær by, Gauerslund er nu vist.

## 6. Menuen – Konfliktsøgning (Hvad gælder...)

| Hvad gælder for - indtegnet                     | Med en "Konfliktsøgning" kan du finde ud af, hvilke oplysninger<br>der gælder for en given ejendom eller på et valgfrit indtegnet<br>areal.                                 |
|-------------------------------------------------|----------------------------------------------------------------------------------------------------|
| Hvad gælder for ejendommen<br>- Matrikelsøgning | Der er mulighed for at søge på ejendom ud fra en indtastet<br>adresse, ud fra en indtastet matrikel eller inden for et indtegnet<br>eller udvalgt areal, linje eller punkt. |
| Hvad gælder for ejendommen<br>- Adressesøgning  | For alle typerne af konfliktsøgning (indtegnet, udpeget i andet tema) vises en rapport med de temaer der er fundet hhv ikke fundet inkl. et minikort.                       |

Konfliktsøgningen kan dannes ud fra de tændte temaer i kortet eller alle relevante temaer fra Temastyringen

Se eksempel herunder.

### Konfliktrapport

| Rapport fra NetGIS                                   |                                                                                                    |
|------------------------------------------------------|----------------------------------------------------------------------------------------------------|
| Hvad gælder for det indte                            | egnede omrade                                                                                                    |
| Reiger                                               | 01 EPI                                                                                                    |
| Anvendt indtegnet objekt                             | Polyana                                                                                                    |
| Anvendt tem seat                                     | Platof                                                                                                    |
| Antal temper i foresparoslen:                        | 28                                                                                                    |
| Antal temaer der konflikter                          | 2                                                                                                    |
| Antal temper der feilede:                            | 0                                                                                                    |
| Temaer der indgår i fores                            | spørgslen                                                                                                    |
| Temaer der indgår i fores<br>Fundne temaer<br>X      | spørgslen<br>Temaer<br>Asbestydelsedinier - DAI                                                                                                    |
| Temaer der indgår i fores<br>Fundne temaer<br>X      | Sporgslen<br>Temaer<br>Aabeskreikeslinier - DAI<br>Drikkewandinteresser - DAI                                                                                                    |
| Temaer der indgår i fores<br>Fundne temaer<br>X<br>X | sporgsien<br>Temaer<br>Azbewynklassfinier - DAI<br>Drikkewaddietersser - DAI<br>Beskriebe skino (pickloser - DAI                                                                                                    |
| Temaer der indgår i fores<br>Fundne temaer<br>X<br>X | Sporgslen<br>Tenaer<br>Abbestyttelsesiner - DAI<br>Drikkanadisintersser - DAI<br>Beskyttelse sten og prodiger - DAI<br>Beskyttelse vando - DAI                                                                                                    |
| Temaer der indgår i fores<br>Fundne temaer<br>X<br>X | sporgsien<br>Temaer<br>Auberwindersfloter - DAI<br>DrAkwandsflotersser - DAI<br>Beskyttes ken og profoger - DAI<br>Beskytteskwandige - DAI<br>Beskytteskwandige - DAI                                                                                                    |
| Temaer der indgår i fores<br>Fundne temaer<br>X<br>X | Sporgslen<br>Tenser<br>Abbestyttelssiner - DAI<br>Drikkanardsmittensser - DAI<br>Beskyttels sitten og urdöger - DAI<br>Beskyttels andra - DAI<br>Beskyttel natur<br>Birdshike Zone                                                                                                    |
| Temaer der indgår i fores<br>Fundre temaer<br>X<br>X | sporgslen<br>Temar<br>Azbervyholes/interDAI<br>DrAkeaadsinterssar - DAI<br>Beskyttele kan og jordoger - DAI<br>Beskyttele kan og jordoger - DAI<br>Beskyttele kan og jordoger - DAI<br>Beskyttele kan og jordoger - DAI<br>Beskyttele kan og jordoger - DAI<br>Beskyttele kan og jordoger - DAI<br>Beskyttele kan og jordoger - DAI                                                                                                    |
| Temaer der indgår i fores<br>Fundne temaer<br>X<br>X | Sporgslen<br>Tensar<br>Abbestyttelsesiner - DAI<br>Drikkenandsmittensser - DAI<br>Beskyttelse sten og prodoger - DAI<br>Beskyttelse andre - DAI<br>Beskyttelt natur<br>Brittsfake Zonee<br>Drikkenandsmittensser<br>DF.Keupade singtelsesminder - DAI                                                                                                    |
| Temaer der indgår i fores<br>Fundre lenaer<br>X<br>X | sporgslen<br>Tenser<br>Abbevindensfolder-DM<br>Drikkwardsfoldersser-DAI<br>Beskytteksen og profoger -DAI<br>Beskyttekswards6DAI<br>Beskyttekswards6DAI<br>Beskyttekswards6DAI<br>Brikkardsfortenser - Seneste volen - DAI<br>Er Aublesstyntessermäder - DAI<br>Er Aublesstyntessermäder - DAI                                                                                                    |
| Temaer der indgår i fores<br>Fundre lemaer X<br>X    | Sporgslen<br>Temaer<br>Abbeskyttelsesiner - DAI<br>Dräkkanardsmittenser - DAI<br>Beskyttelse sten og prodoger - DAI<br>Beskyttelse sten og prodoger - DAI<br>Beskyttelse radur<br>Britsfahk Zones<br>Dräkkanadsmittenser<br>Dräkkanadsmittenser<br>EF utglebeskyttelse comöder - DAI<br>EF utglebeskyttelse comöder - DAI<br>EF utglebeskyttelse comöder - DAI                                                                                                    |
| Temaer der indgår i fores<br>Fundre temaer<br>X<br>X | sporgslen<br>Tenser<br>Abbevindensforter-DM<br>DRAkeassdiritersser-DAI<br>DRAkeassdiritersser-DAI<br>Beskytterkevandis-DAI<br>Beskytterkevandis-DAI<br>Beskytterkevandis-DAI<br>Britisthek Zone<br>DRikkaansdirersser-Seneste viden-DAI<br>Er Aublensfortersser-Seneste viden-DAI<br>EF Aublensfortersser-JAI<br>Er Aublensfortersser-JAI<br>Fontskinnider - P                                                                                                    |
| Temaer der indgår i fores<br>Fundre lemaer X<br>X    | Sporgslen           Temaar           Abeskyttelselinjer - DAI           Orikkanadisintersser - DAI           Beskyttelse sten og prodiger - DAI           Beskyttelsevander - DAI           Beskyttelsevander - DAI           Beskyttelsevander - DAI           Beskyttelsevander - DAI           Beskyttelsevander - DAI           Drikkenadisintersser - Seneste viden - DAI           EF-tupbets vitalse sombiler - DAI           EF-tubbetområder - DAI           Er fordisminder - L           Fordisminder - L           Fordisminder - L           Fordisminder - D           Predete order fording) - DAI                                                                                                    |
| Temaer der indgår i fores<br>Fundre temaer<br>X<br>X | sporgslen Tenser Abbesvielsesfinier - DM DeAkewardshieterser - DM DeAkewardshieterser - DM DeAkewardshieterser - DAI Beskyttekevandsh - DAI Beskyttekevandsh - DAI Beskytteker nahr Binkskanakaristerses - Seneste volen - DAI EF-habbeskriptekesmidser - DAI EF-habbeskriptekesmidser - DAI EF-habbeskriptekesmidser - DAI EF-habbeskriptekesmidser - DAI Fondteminder - P Fondete enrifser (TBIA) - DAI Fondetsmidser - DAI Fondetsmidser - DAI                                                                                                    |
| Temaer der indgår i fores<br>Fundre temaer<br>X<br>X | Sporgslen<br>Tensar<br>Abeskytelsselinjer - DAI<br>Drikkanadisintersser - DAI<br>Beskytelsse sinn og jordiger - DAI<br>Beskytelssendos - DAI<br>Beskytelssendos - DAI<br>Britistike Surtiessen- Santeste inden - DAI<br>Drikkenadisinterser - DAI<br>EF-tupletes kyttelssennöder - DAI<br>EF-tupletes kyttelssennöder - DAI<br>EF-tupletes kyttelssennöder - DAI<br>EF-tupletes kyttelssennöder - DAI<br>EF-tupletes kyttelssennöder - DAI<br>EF-tupletes kyttelssennöder - DAI<br>EF-tupletes kyttelssennöder - DAI<br>EF-tupletes kyttelssennöder - DAI<br>EF-tupletes kyttelssennöder - DAI<br>EF-tupletes kyttelssennöder - DAI<br>EF-tupletes kyttelssender - DAI<br>EF-tupletes kyttelssender - DAI                                                                                                    |
| Temaer der indgår i fores<br>Fundre temaer<br>X<br>X | sporgslen  Tenser Abbevindeschiers-DM Dickwardschieferser-DM Dickwardschieferser-DM Dickwardschieferser-DM Beskytteksen og indroger - DAI Beskytteksen og indroger - DAI Beskytteksen og indroger - DAI Beskytteksen og indroger - DAI Beskytteksen og indroger - DAI Britischie Zone Dickwardschieferser-Seneste volen - DAI EF-habitekesstyntessennöder - DAI EF-habitekesstyntessennöder - DAI Fritischieferser-Beskytteksen og indroger Fritischiefer - DAI Fritischiefer - DAI Fritischiefer af schlagin - DAI Fritischiefer af schlagin - DAI Fritischiefer - DA Fritischiefer - DA Fritischi |
| Temaer der indgår i fores<br>Fundre temaer<br>X<br>X | Sporgsien Tenaer Tenaer Abeskviteiseinjer - DAI Dirkkanardsinterseer - DAI Beskviteise site og jodoger - DAI Beskviteis site og jodoger - DAI Beskviteis nafur Beskviteisendos - DAI Beskviteisendos - DAI Britikanardsinterseer - Samels viden - DAI Britikanardsinterseer - DAI Britikanardser - DAI Britikanardser - DAI Britika |

| Hvad gælder her                                                                                                    | - indtegnet                                                                                                    |
|----------------------------------------------------------------------------------------------------|----------------------------------------------------------------------------------------------------|
| Hvad gælder her - indtegnet   Imather indtegnet objekter   Imather indtegnet objekter   Imather indte | Hvad gælder her – indtegnet         Giver mulighed for at indtegne et punkt, en linje         eller et areal på kortet, og fremfinde hvilke         temaer der berører det indtegnede område.         1. Vælg tegneværktøj         2. Indtegn i kortet ved at klikke med musen         3. Udfør søgning med         Udfør         Der kan indtegnes flere objekter ved at vælge         Indstillinger (tandhjulet) og Tilføj markering i kort. |
| Hvad gælder her - indtegnet - Rapport     X       Fundne lag     Resultatliste     Kort     Print PDF     Image: TAB     SHP     CSV       04.04.2025 - 13:47     Image: SHP     Image: CSV     CSV     Image: CSV     Image: CSV       04.04.2025 - 13:47     Image: CSV     Image: CSV     Image: CSV     Image: CSV       04.04.2025 - 13:47     Image: CSV     Image: CSV     Image: CSV       04.04.2025 - 13:47     Image: CSV     Image: CSV       05     Drikkevandsinteresser     Image: CSV       0     Dirikkevandsinteresser     Image: CSV       0     Dirikkevandsinteresser     Image: CSV       0     Dirikkevandsinteresser     Image: CSV       0     Dirikkevandsinteresser     Image: CSV       0     Dirikkevandsinteresser     Image: CSV       0     Dirikkevandsinteresser     Image: CSV       0     Dirikkevandsinteresser     Image: CSV       0     Dirikkevandsinteresser     Image: CSV       0     Dirikkevandsinteresser     Image: CSV       0     Dirikkevandsinteresser     Image: CSV       0     Dirikkevandsinteresser     Image: CSV       0     Dirikkevandsinteresser     Image: CSV       0     Dirikkevandsinteresser     Image: CSV       0                                                                                                    | Efter gennemsøgningen åbnes en resultatliste<br>med informationer om de fundne og ikke fundne<br>temaer.<br>Vælg fanebladet PDF Plot for at udskrive<br>resultatlisten inklusiv kort som et pdf-plot.                                                                                                    |

|                                                                                               | Hvad gælder for ejendommen – adressesøgning                               |                        |                                                                                                    |  |  |  |  |  |
|-----------------------------------------------------------------------------------------------|---------------------------------------------------------------------------|------------------------|----------------------------------------------------------------------------------------------------|--|--|--|--|--|
| Ejendom - adre                                                                                | ssesøgning - stor                                                         | ×<br>*                 | Hvad gælder for ejendommen –<br>adressesøgning<br>Indtast vejnavn og husnummer og klik herefter                                                 |  |  |  |  |  |
| Vejnavn:                                                                                      | Kirketorvet                                                               | <b></b>                | på Søg.                                                                                                    |  |  |  |  |  |
| Husnr:                                                                                        | 22                                                                        | <b>\</b>               | Der kan søges på flere ejendomme (adresser) ved at vælge Tilføj markering i kort.                                                               |  |  |  |  |  |
| C Luk vindue                                                                                  | efter analyse                                                             | Søg                    |                                                                                                    |  |  |  |  |  |
| Hvad gælder for ejendom - Ra<br>Fundne lag Resultatlist<br>Fjernvarmeforsyning                | ppport<br>te Kort Print PDF                                               | ¥<br>★ TAB ★ SHP ★ CSV | Efter gennemsøgningen åbnes en resultatliste<br>med informationer om de fundne temaer og<br>gennemsøgte men ikke fundne temaer                  |  |  |  |  |  |
| Objekt(er) fundet inden for søgeo<br>Fokusområder - Overfladevar                              | vbjekt (uden buffer)<br>nd                                                |                        |                                                                                                    |  |  |  |  |  |
| Fokusområder - Overflad<br>Objekt(er) fundet inden for søgeo<br>Fokusområder - Vurderet risil | <b>Jevand 1</b><br>óbjekt (uden buffer)<br>ko erosion                     | Overtap 🖉              | Fra fanebladet Fundne temaer er der endvidere<br>nederst på siden link til andre oplysninger om<br>den valate gjordom (fx gjordomsskat, QIS my) |  |  |  |  |  |
| Fokusområder - Vurderet     Objekt(er) fundet inden for søgeo     Kloakledninger              | t risiko erosion (Fokusområder - Overfladevand) 1<br>හිjekt (uden buffer) | Overlap 🖉              | Kortfanen viser området der er søgt i.                                                                                                    |  |  |  |  |  |

| Hvad gælder her - indtegnet - Rapport                                      | Vælg fanebladet PDF Plot for at udskrive      |
|----------------------------------------------------------------------------|-----------------------------------------------|
| Fundne lag         Resultatliste         Kort         Print PDF            | resultatlisten inklusiv kort som et pdf-plot. |
| 15.03.2017 - 15:46 (중) 등 Udvid 중 Sammentræk                                |                                               |
| Kommuneplan 2013                                                           |                                               |
| Særlig værdifulde landbrugsomr (Kp13) (Det åbne land)     3 <u>Overlap</u> |                                               |
| Bevaringsværdigt landskab (Kp13) (Det åbne land)                           |                                               |
| Lavbundsareal (Kp13) (Det åbne land) 3 <u>Overlap</u>                      |                                               |
| Naturbeskyttelsesområde (Kp13) (Det åbne land) 33     Overlag              |                                               |
| Skovrejsning uønsket (Kp13) (Det åbne land)                                |                                               |
| Særligt værdifulde naturområder (Kp13) (Det åbne land)                     |                                               |
| Økologisk forbindelse (Kp13) (Det åbne land)     38 <u>Overlap</u>         |                                               |
| Fredninger                                                                 |                                               |
| Deklarationsfredninger     1 <u>Overlap</u>                                |                                               |
| Fredede områder - DAI     2     Overlag                                    |                                               |
| Fortidsminde arealer (Fredede fortidsminder - KUAS) (3)     Overlap,       |                                               |

# 7. Menuen – Kortfunktioner

| Gem kortopsætning  | Giver mulighed for at gemme en kortopsætning og efterfølgende hente den frem igen. Se herunder.                     |
|--------------------|----------------------------------------------------------------------------------------------------|
| Dan kortlink       | Danner et link til den NetGIS opsætning der er sat ved dannelsen af Linket.<br>Kan evt. sendes til en anden person. |
| Featuretip         | Viser attributoplysninger for et udvalgt tema ved at klikke på objekterne i kortet                                  |
| Zoom til koordinat | Zoom kortet til en indtastet position (x og y-koordinat i koordinatsystemet<br>Euref89 UTM zone32.                  |
| Sammenlign kort    | Sammenlign to temaer med hinanden – f.eks- 2 årgange af ortofotos eller to forskellige udgaver af et fagtema        |
| Højdeprofil        | Tegn linje og se højdeprofil for området – der kan gemmes en højdeprofil til<br>en GPX fil                          |
| Udlæs højdekote    | Marker i kortet og få højden for det pågældende punkt (ligger også som<br>værktøj i bunden af kortbilledet)         |

### Gem og hent kortopsætning:

| Kortopsætninger                                     | Kortopsætningsdialogen har 3 faneblade: ét til at gemme opsætninger, ét til at åbne/slette                                       |
|-----------------------------------------------------|----------------------------------------------------------------------------------------------------|
| Gem Åbn/slet Email                                  | kortopsætninger, og et til at sende et link<br>med kortopsætningen.                                                              |
| <b>Opret kortopsætning</b><br>Navn på kortopsætning | Kortopsætninger gemmes centralt og kan<br>udveksles mellem alle brugere, medmindre<br>der vælges <i>Privat kortopsætning</i>     |
| Gem                                                 | I en kortopsætning gemmes alle tændte<br>temaer, fremsøgte objekter fra søgninger, og<br>påtegninger på kortet (simple skitser). |
| Privat kortopsætning (kun synlig for bruger)        | Navngiv det gemte kort med dine initialer samt en betegnelse.                                                                    |

| Kortopsætninger X                                                           | Hvis du skal åbne en af dine gemte<br>kortopsætning, vælger du først din                                                                                 |
|-----------------------------------------------------------------------------|----------------------------------------------------------------------------------------------------|
| Gem <mark>Åbn/slet</mark> Email                                             | brugergruppe (profil), og herefter den<br>ønskede kortopsætning. Private<br>kortopsætninger er markeret med (*).                                         |
| <b>Indlæs og slet kortopsætninger</b><br>Vælg brugergruppe og kortopsætning | Tryk herefter på Indlæs.                                                                                                    |
| Uden login     ✓       Slet     Indlæs                                      | Hvis du forsøger at åbne en gemt<br>kortopsætning fra en anden bruger, og den<br>indeholder temaer du ikke har adgang til får<br>du en meddelelse herom. |
| Kortopsætninger X                                                           | I Email kan du sende et link med en kortopsætning til en anden person                                                                                    |
| Gem Åbn/slet <b>Email</b>                                                   | Linket til kortopsætningen åbner mailkonto med <i>Tryk for at oprette…</i>                                                                               |
| Opret email med kortopsætning                                               |                                                                                                    |
| Vælg brugergruppe og kortopsætning                                          |                                                                                                    |
| Uden login 🗸                                                                |                                                                                                    |
| Jelling Skoler 🗸                                                            |                                                                                                    |
| Tryk for at oprette Email med kortopsætning                                 |                                                                                                    |

# 8. Menuen Hjælp og Vejledning

| <u>Vejledning til Kortvejle</u> | I menuen Hjælp er der link til brugervejledninger<br>mv:                                                                         |
|---------------------------------|----------------------------------------------------------------------------------------------------|
| <u>Kort og data om Vejle</u>    | Vejledning til Kortvejle: link til denne vejledning<br>Kort og data om Vejle: linker til flere vejledninger                      |
| <u>Mail til kortansvarlige</u>  | fra Vejle kommunes hjemmeside<br><u>Mail til kortansvarlig:</u> Har du behov for at<br>kontakte GIS teamet kan det gøres herfra. |
|                                 | Kontakte ere tedhet kan det geres henra.                                                                                         |

## 9. Supersøgeren

| Andkær         | Q                  | 5               | Loa ind   |
|----------------|--------------------|-----------------|-----------|
| Lokalplan vedt | aget               |                 |           |
| 6.1 Boligområ  | de ved Andkær Byga | ade, Houkærgyde | n, Andkær |
| 6.5 Boligområ  | de ved Andkær Byga | ade, Andkær     | . II      |
| Planramme      |                    |                 |           |
| 6.B.1 Boligom  | råde ved Andkær By | rgade i Andkær  |           |
| 6.B.2 Boligom  | råde ved Andkær By | vgade i Andkær  |           |
| Adresse        |                    |                 |           |
| Andkær Bygad   | le 1 7080 Børkop   |                 |           |
| Andkær Bygad   | le 10 7080 Børkop  |                 |           |
| Andkær Bygad   | le 11 7080 Børkop  |                 |           |
| Andkær Bygad   | le 12 7080 Børkop  |                 |           |
| Andkær Bygad   | le 13A 7080 Børkop |                 |           |
| Andkær Bygad   | le 13B 7080 Børkop |                 |           |
| Andkær Bygad   | le 13C 7080 Børkop |                 |           |
| Andkær Bygad   | le 13D 7080 Børkop |                 |           |
| Andkær Bygad   | le 13E 7080 Børkop |                 | . II      |
| Andkær Bygad   | le 13F 7080 Børkop |                 |           |
| Andkær Bygad   | le 13H 7080 Barkon |                 |           |

### Supersøgeren:

Hvis du blot skal søge en adresse, er det nemmest at anvende supersøgeren på menuen øverst i kortvinduet (9). Start med at indtaste vejnavn – herefter vil en valgliste automatisk foldes ud.

Bemærk, at der kan benyttes fritekst-søges på flere temaer, fx også kommuneplanrammer, matrikler, stednavne. Du kan afgrænse søgninger i stednavne ved at starte med at taste "sted").

#### Menuen – Udskriv og eksporter 10.

Fra højre værktøjslinje findes funktionerne til Udskriv og eksporter, som giver mulighed for at udskrive et kort i forskellige formater eller blot eksportere kortvinduet, fx til at sætte ind i et dokument.

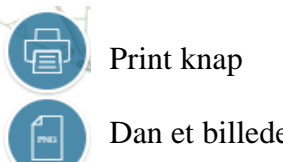

Dan et billede i png fomat

| Dan og Udskriv pdf                         |    |                                                                     |
|--------------------------------------------|----|---------------------------------------------------------------------|
| Print                                      | ×  | Dialog der danner et pdf-kortplot, der kan udskrives efterfølgende. |
| Format                                     |    |                                                                     |
| 01. A4 Stående                             | ~  |                                                                     |
| Filformat                                  |    |                                                                     |
| pdf                                        | ~  |                                                                     |
| 1: 25000 ▼ 0 ▼ ▲<br>Emne:<br>Tegn. nr:     |    |                                                                     |
| Placer ramme i kortet og Dan Print/Jobkort |    |                                                                     |
| Placer Dan print Annull                    | er |                                                                     |

| Format                            |                                                                                                    |
|-----------------------------------|----------------------------------------------------------------------------------------------------|
| 01. A4 Stående 🗸                  | Vælg papirstørrelse (Format)                                                                                                    |
| Filformat                         |                                                                                                    |
| pdf 🗸 🗸                           | og type (Filformat)                                                                                                    |
| pdf                               |                                                                                                    |
| png<br>bmp                        |                                                                                                    |
| Jpeg                              | Vælg et måleforhold ved at klikke på                                                                                                    |
| 1: 2000 -                         | pilen, eller indtast selv et valgfrit<br>måleforhold                                                                                                    |
| Emne:Jelling tekstTegn. nr:100.20 | Indsæt eventuelt tekster på kortet, fx<br>adresser og navn.                                                                                               |
| Placer Dan print Annuller         | Placer plot ved at flytte på firkanten i<br>kortbilledet.<br>Dan din PDF/jpeg fil ved at klikke på<br>Dan.                                                |
| Plot rotation                     | Når udsnittet er placeret på skærmen,<br>kan det roteres i en valgfri vinkel ved at<br>indtaste en rotation (rotation i grader)                           |
| 1 / 1   - 100% +   日め 生母:         | Når pdf-plottet er dannet, kan det<br>gemmes eller udskrives via menuen<br>øverst i pdf-vinduet. Det kan se lidt<br>forskelligt ud afhængig af browseren. |

# 11. Hent kortopsætning

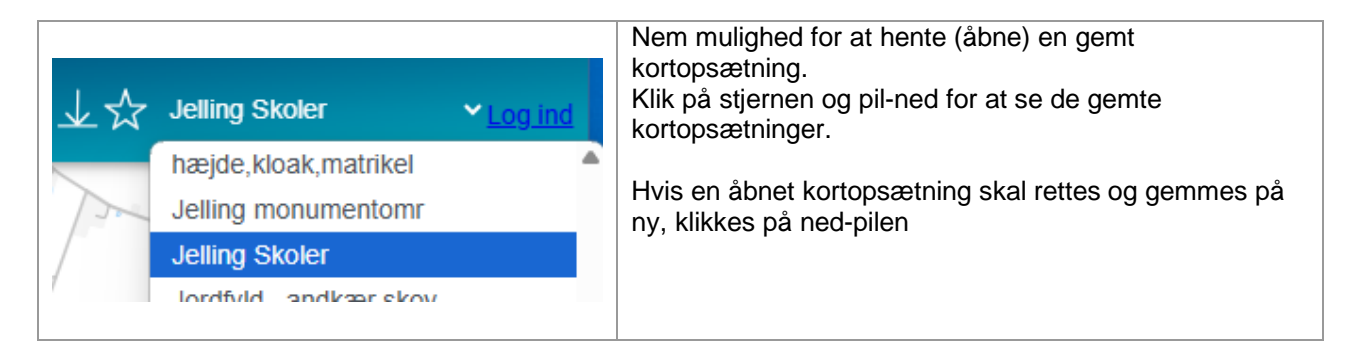

## 12. Fuldskærm-kort

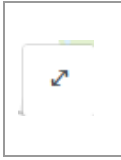

### Vis kort i fuldskærm-visning

Kortvinduet vises i fuldskærmtilstand. Luk med escape-tasten – tænkes benyttet til print screen funktion, for at slippe for menuer.

# 13. Koordinatværktøj

|                                                     | Koordinatværktøj                                                                 |
|-----------------------------------------------------|----------------------------------------------------------------------------------|
| 1: 12094<br>543916, 6171534                         | Viser informationer om kortets skalaforhold og curserens position i kortbilledet |
| Information om koordinater 🛛 😽                      | Trykkes på symbolet helt til højre for                                           |
| Koordinater vises i Euref89 - UTM zone 32N (25832)  | Der kan opsamles koordinater og                                                  |
| Opsaml/indsæt koordinater i:                        | efterfølgende skifte mellem to                                                   |
| Skriv eller klik i kortet for at indsætte i liste   | Koordinatsystemer.                                                               |
|                                                     | Det er også muligt at medtage højden for<br>koordinatsættet                      |
|                                                     |                                                                                  |
|                                                     |                                                                                  |
| Marker i kort Konverter til UTM Konverter til WGS84 |                                                                                  |
| Skriv (x,y) eller dobbeltklik på koordinat i listen | Indsæt et sæt koordinater og zoom til                                            |
|                                                     | punktet.                                                                         |
| Ok                                                  |                                                                                  |
|                                                     |                                                                                  |